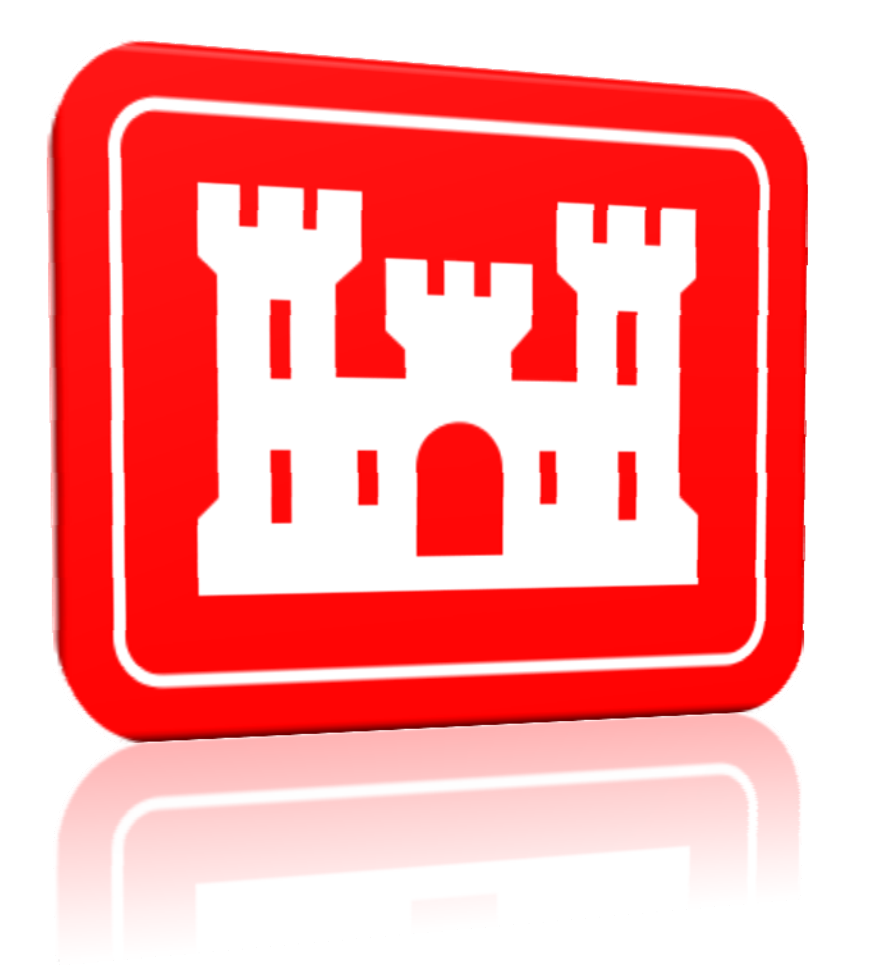

# Primavera P6 – USACE Mandatory Requirements

# **Table of Contents**

How to verify the Primavera P6 – USACE Mandatory Requirements are met in the Project Schedule:

| #1  | Activity Codes are Project Level                                                          | 2 |
|-----|-------------------------------------------------------------------------------------------|---|
| #2  | Calendars are Project Level                                                               | 3 |
| #3  | Duration Types set to "Fixed Duration & Units"                                            | 5 |
| #4  | Percent Complete Types set to "Physical"                                                  | 7 |
| #5  | Time Period Preferences set to Default (8 hr/Day, 40 hr/week, 172 hr/month, 2000 hr/year) | 9 |
| #6  | Critical Activities defined as "Longest Path"10                                           | C |
| #7  | Schedule Option set to Retained Logic1                                                    | 1 |
| #8  | Schedule Cost Loaded using Lump Sum Labor Resource                                        | 2 |
| #9  | Activity ID values do not exceed 10 characters13                                          | 3 |
| #10 | Activity Name values do not exceed 30 characters14                                        | 4 |

#### **#1 Activity Codes are Project Level**

Projects should only contain Project Level Activity Codes and not Global Level or EPS Level.

#### **Steps:**

- 1. Open the Project.
- 2. From the Menu bar, click *Enterprise*.
- 3. Click Activity Codes.
- 4. Click on the *Project* radial button at the top.

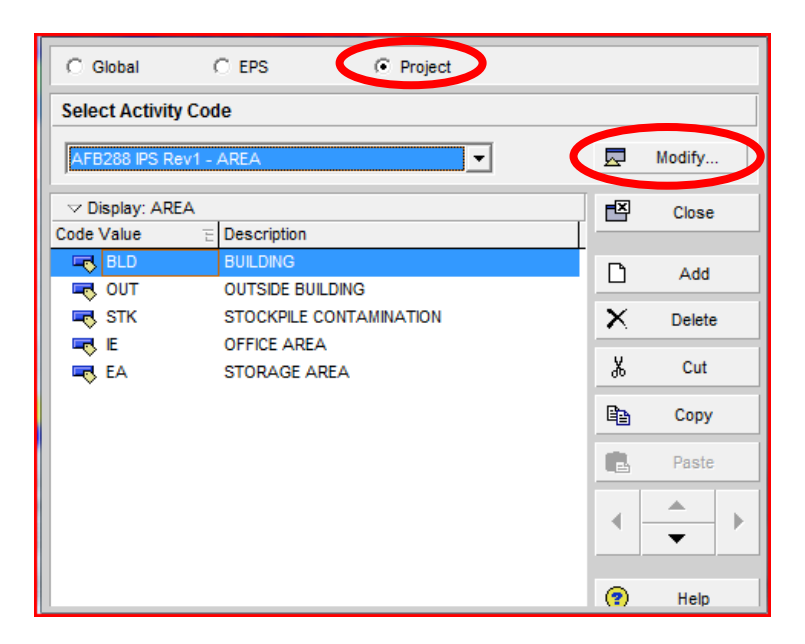

#### Why the Requirement? Global activity codes can overwrite each other, thus corrupting other projects in the database.

5. Click *Modify* to view the created Project Level Activity Codes.

| ✓ Display: Activity Codes |            | Ē              | Close       |
|---------------------------|------------|----------------|-------------|
| Activity Code             |            |                |             |
| RIDI                      |            | Δ              | Add         |
| PHAS                      |            |                |             |
| AREA                      |            | $ \mathbf{X} $ | Delete      |
| CATW                      |            |                | Chiffun     |
| RESP RESP                 |            | _              | Shint up    |
| FOW                       |            | •              | Shift down  |
| RKP                       |            |                |             |
|                           |            | •              | Make Global |
| Activity Code Name        | Max Length | 4              | Make EPS    |
| AREA                      | 4          | •              | Help        |

#### Note:

Activity Code Names and Lengths may be verified in this view that they match the Standard Activity Coding Dictionary (SDEF) as required by contract. The structure is mandatory and defined in ER 1-1-11, Appendix A

6. Confirm all required activity codes are created.

# **#2 Calendars are Project Level**

Only Project Level Calendars should be used on Projects. No Activity should be assigned to a Global Level Calendar.

#### **Steps:**

- 1. Open the Project.
- 2. From the Menu bar click, *Enterprise*.
- 3. Click Calendars.
- 4. Click the *Project* radial button at the top.

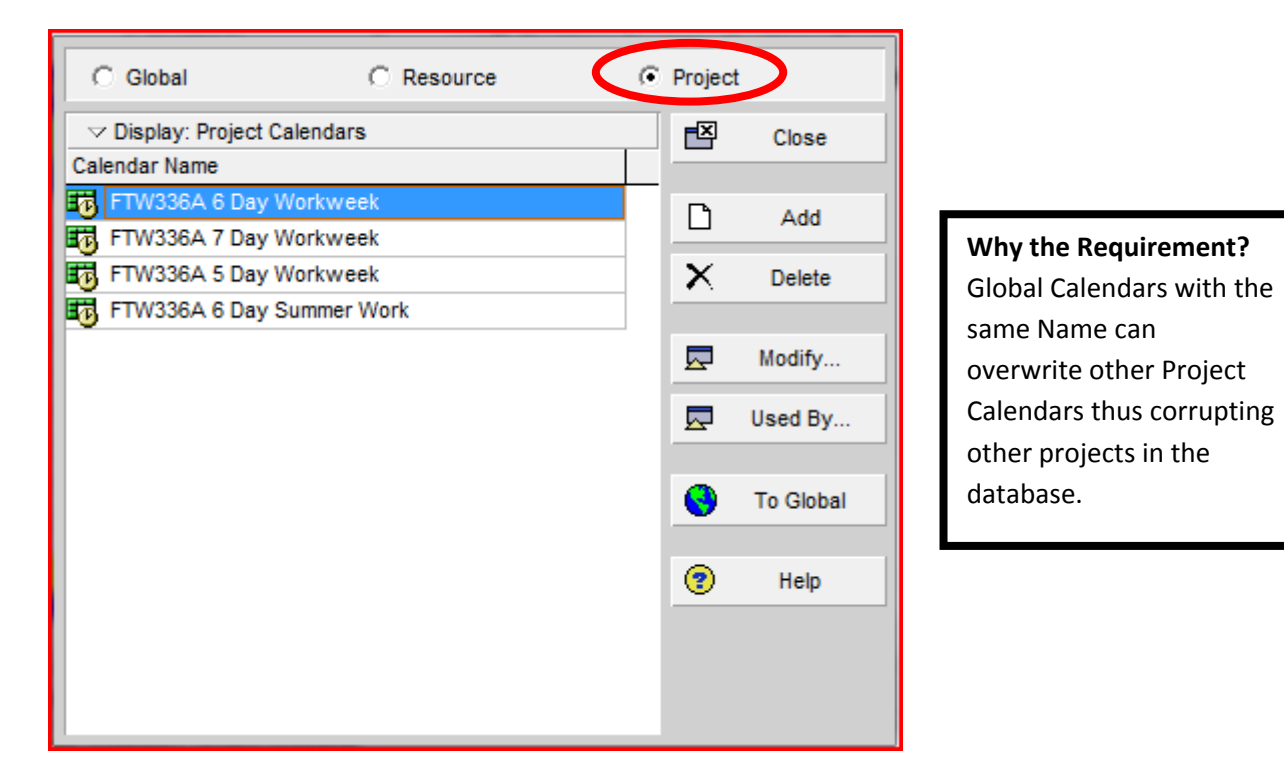

5. Confirm Project Level Calendars have been created.

# #2 Calendars are Project Level (continued)

An alternative approach is to create a report that identifies any Global Level Calendars assigned to the project.

#### **General Steps:**

- 1. Go to the *Reports* window.
- 2. Add a new report.
- 3. Choose the subject area *Calendars*.
- 4. Add the following filter:

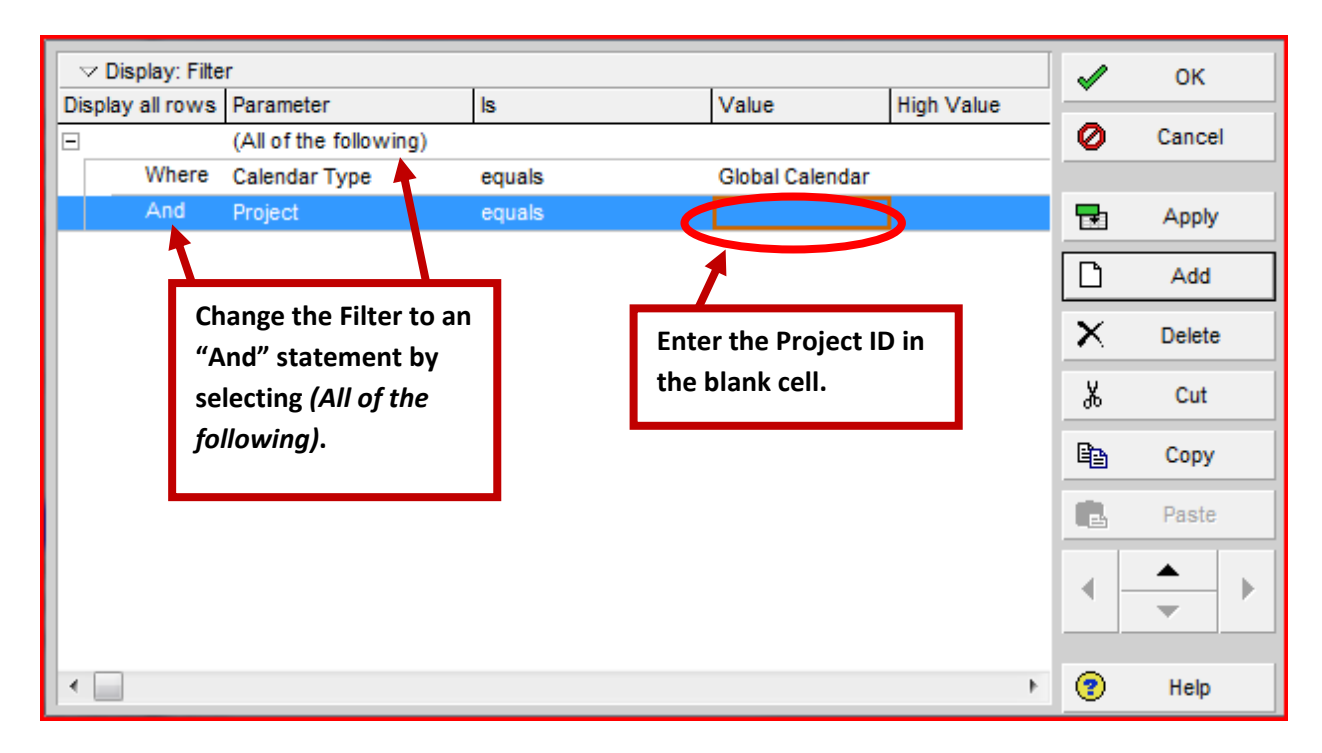

The report will only display Global Level Calendars that are assigned to the Project identified in the filter. If the report appears empty, the project does not contain Global Level Calendars, and is acceptable.

# #3 Duration Types set to "Fixed Duration & Units"

Each Activity can have a different Duration Type within a Project. Verify the Default Duration Type for the project is "Fixed Duration and Units" and all activities within the Project are "Fixed Duration & Units".

#### **Steps (Project Level):**

- 1. Navigate to the *Projects* window.
- 2. Highlight the project.
- 3. Click on the *Defaults* tab.
- 4. Verify the Duration Type is "Fixed Duration & Units".

| General Dates Notebook Codes De   | faults Risources Settings Calculations |          |
|-----------------------------------|----------------------------------------|----------|
| Defaults for New Activities       |                                        |          |
| Duration Type                     | Fixed Duration & Units                 | •        |
| Percent Complete Type             | Physical                               | -        |
| Activity Type                     | Task Dependent                         | •        |
| Auto-numbering Defaults           |                                        |          |
| Activity ID Prefix                | Activity ID Suffix                     | Incremen |
| Increment Activity ID based on se | elected activity                       | ,        |
|                                   |                                        |          |
|                                   |                                        |          |

# #3 Duration Types set to "Fixed Duration & Units" (continued)

## **Steps (Activity Level):**

- 1. Navigate to the Activities window.
- 2. Add the column *Duration Type* to the Activity Table.
- 3. Verify every Activity is set to "Fixed Duration & Units"

| Activities  |                                           |                                         |  |  |  |  |  |
|-------------|-------------------------------------------|-----------------------------------------|--|--|--|--|--|
|             | ч» 🗖 🗖 🖪 🖪 🖪 🦉 🕹 🛃                        | ; F 🕅 📼 🔻 🖻                             |  |  |  |  |  |
| Activity ID | WBS Layout<br>Activity Name               | Filter: All Activities<br>Duration Type |  |  |  |  |  |
| 1010        | Create Preliminary Project Schedule       | Fixed Duration & Units                  |  |  |  |  |  |
| 1020        | Create Submittal Register                 | Fixed Duration & Units                  |  |  |  |  |  |
| 1030        | Precon & Mutual Understanding Meeting     | Pixed Danakion & Units                  |  |  |  |  |  |
| 1060        | Demo Pavement and Concrete, Concrete and  | Fixed Duration & Units                  |  |  |  |  |  |
| 1070        | Clear and Excavate Building Site          | Fixed Duration & Units                  |  |  |  |  |  |
| 1080        | New fill to Bottom of Footings            | Fixed Duration & Units                  |  |  |  |  |  |
| 1300        | Submit NOI                                | Fixed Duration & Units                  |  |  |  |  |  |
| 1310        | Install SWPPP Materials                   | Fixed Duration & Units                  |  |  |  |  |  |
| 1315        | Maintain SWPPP Materials                  | Fixed Duration & Units                  |  |  |  |  |  |
| 1330        | Secure Excavation Clearance Request       | Fixed Duration & Units                  |  |  |  |  |  |
| 1470        | Detail/Submit Structural Steel            | Fixed Duration & Units                  |  |  |  |  |  |
| 1480        | Detail/Submit HVAC Units                  | Fixed Duration & Units                  |  |  |  |  |  |
| 1490        | COE Approve Structural Steel Shop Dwgs    | Fixed Duration & Units                  |  |  |  |  |  |
| 1500        | COE Approve Reinforcing Steel Shop Dwgs   | Fixed Duration & Units                  |  |  |  |  |  |
| 1510        | COE Approve Roof Truss Shop Dwgs          | Fixed Duration & Units                  |  |  |  |  |  |
| 1520        | COE Approve Blast and Alum Window Materia | Fixed Duration & Units                  |  |  |  |  |  |
| 1530        | COE Approve Mech & Elec UG Materials      | Fixed Duration & Units                  |  |  |  |  |  |
| 1540        | Order/Receive Structural Steel            | Fixed Duration & Units                  |  |  |  |  |  |

Why the Requirement? Duration Types can alter the duration of activities when Resource assignments are changed. "Fixed Duration & Units" will maintain the duration of the Activity.

# #4 Percent Complete Types set to "Physical"

Verify the Default Percent Complete Type for the Project is "Physical" and all activities within the Project are "Physical". The software allows the option for each Activity can have a different Percent Complete Type within a project; however, only one option meets contract requirements.

#### **Steps (Project Level):**

- 1. Navigate to the *Projects* window.
- 2. Highlight the Project.
- 3. Click on the *Defaults* tab.
- 4. Verify the Percent Complete Type is "Physical".

| General Dates Notebook Codes Defaults   | s Risources Settings Calculations |           |
|-----------------------------------------|-----------------------------------|-----------|
| Defaults for New Activities             |                                   |           |
| Duration Type                           | Fixed Duration & Units            | -         |
| Percent Complete Type                   | Physical                          | -         |
| Activity Type                           | Task Dependent                    | •         |
| Auto-numbering Defaults                 |                                   |           |
| Activity ID Prefix                      | Activity ID Suffix                | Increment |
| A                                       | 1000                              |           |
| Increment Activity ID based on selected | ed activity                       |           |

# #4 Percent Complete Types set to "Physical" (continued)

## **Steps (Activity Level):**

- 1. Navigate to the Activities window.
- 2. Add the column *Percent Complete Type* to the Activity Table.
- 3. Verify every Activity is set to "Physical".

| Activities        |                                           |                          |  |  |  |  |
|-------------------|-------------------------------------------|--------------------------|--|--|--|--|
| 6 B. 🗆 🖻          | j <b>↓ ₽   ⊡ ⊟ ⊔ ⊔ № № ೬</b> ≧            | ; <b>F</b> 🕅 🕅           |  |  |  |  |
| ✓ Layout: Classic | WBS Layout                                | Filter: All Activitie    |  |  |  |  |
| Activity ID       | Activity Name                             | Percent Complete<br>Type |  |  |  |  |
| 1010              | Create Preliminary Project Schedule       | Physical                 |  |  |  |  |
| 1020              | Create Submittal Register                 | Physical                 |  |  |  |  |
| 1030              | Precon & Mutual Understanding Meeting     | Physical                 |  |  |  |  |
| 1060              | Demo Pavement and Concrete, Concrete and  | Physical                 |  |  |  |  |
| 1070              | Clear and Excavate Building Site          | Physical                 |  |  |  |  |
| 1080              | New fill to Bottom of Footings            | Physical                 |  |  |  |  |
| 1300              | Submit NOI                                | Physical                 |  |  |  |  |
| 1310              | Install SWPPP Materials                   | Physical                 |  |  |  |  |
| 1315              | Maintain SWPPP Materials                  | Physical                 |  |  |  |  |
| 1330              | Secure Excavation Clearance Request       | Physical                 |  |  |  |  |
| 1470              | Detail/Submit Structural Steel            | Physical                 |  |  |  |  |
| 1480              | Detail/Submit HVAC Units                  | Physical                 |  |  |  |  |
| 1490              | COE Approve Structural Steel Shop Dwgs    | Physical                 |  |  |  |  |
| 1500              | COE Approve Reinforcing Steel Shop Dwgs   | Physical                 |  |  |  |  |
| 1510              | COE Approve Roof Truss Shop Dwgs Physical |                          |  |  |  |  |
| 1520              | COE Approve Blast and Alum Window Materia | Physical                 |  |  |  |  |
| 1530              | COE Approve Mech & Elec UG Materials      | Physical                 |  |  |  |  |
| 1540              | Order/Receive Structural Steel            | Physical                 |  |  |  |  |

Why the Requirement? The "Physical" Percent Complete Type allows the contractor to update the Remaining Duration and the Percent Complete of an Activity independently as required by contract.

# **#5 Time Period Preferences are set to Primavera's Default**

#### (8.0 Hrs/Day, 40.0 Hrs/Week, 172.0 Hrs/Month, and 2000.0 Hrs/Year)

The contractor will need to have their Time Period Preferences set to USACE standards to ensure quality of schedule. This cannot be confirmed by looking at the Project. The reviewer will need to verify with the contractor, that the contractor's settings are correct.

#### **Steps:**

- 1. Have the contractor open Primavera and perform the steps.
- 2. Click on *Admin* from the Menu bar.
- 3. Click Admin Preferences.
- 4. Click on the *Time Periods* tab.
- 5. Verify the correct settings of: 8 Hrs/Day, 40 Hrs/Week, 172 Hrs/Week, 2000 Hrs/Year

|                  |                                                                                                    | user specific and   |
|------------------|----------------------------------------------------------------------------------------------------|---------------------|
| General          | Hours per Time Deried                                                                                     | do not transfer     |
| Timesheets       |                                                                                                    | with the schedule   |
| –<br>Data Limits | Specify the number of work hours for each time period.                                                    | files. If the       |
|                  | Haura/Day Haura/Maak Haura/Maath Haura/Maath                                                              | contractor and      |
| ID Lengths       | Hours/Week         Hours/Workh         Hours/Week           8.0         40.0         172.0         2000.0 | Government use      |
| Time Periods     | 40.0 40.0 172.0 2000.0                                                                                    | different settings  |
| Earned Value     | Vse assigned calendar to specify the number of work nours for each time period                            | - Dates, Durations  |
| Reports          |                                                                                                    | and Total Float are |
| Options          | Time Period Abbreviations                                                                                 | likely to be        |
| Rate Types       | Specify the abbreviation for each time period.                                                            | different. While    |
|                  |                                                                                                    | the contractor      |
|                  | Minutes Hours Days                                                                                        | may work            |
|                  | in la                                                                                                    | different           |
|                  | Weeks Months Years                                                                                        | hours/day etc. the  |
|                  | w m y                                                                                                    | Durations should    |
|                  |                                                                                                    | reflect this and    |
|                  |                                                                                                    |                     |
|                  |                                                                                                    |                     |
|                  |                                                                                                    | Note: The           |
|                  |                                                                                                    | required            |
|                  |                                                                                                    | settings are        |
| L                |                                                                                                    | Primavera's         |
|                  | 🔋 Help 🛃 Close                                                                                            | Default settings.   |

#### Additional Checks & Troubleshooting:

- 1. Check Calendars Work Hours/Day are set to 8.0 Hour days.
- 2. Edit, User Preferences Time Units Hours per Time Period (P6.1): check Hours as listed above.
- 3. Troubleshoot: Show decimals in Durations, Show hours in Time to resolve date anomalies.

Why the

**Requirement?** 

The Time Period

Preferences are

# #6 Critical Activities defined as "Longest Path"

Verify that the critical activities are defined as "Longest Path". This can be reviewed in two places, either in the Projects window under the Settings tab, or in the Schedule Options. Below are the steps to verify via the Schedule Options.

#### **Steps:**

- 1. From the Menu bar, click *Tools*.
- 2. Click Schedule.
- 3. Click Options.
- 4. Verify critical activities are defined by "Longest Path".

Why the Requirement? Critical (red) activities will show as the activities driving the finish date of the project.

| General Advanced                                          |     | Close   |
|-----------------------------------------------------------|-----|---------|
| Ignore relationships to and from other projects           | 0   | Cancel  |
| Make open-ended activities critical                       |     |         |
| Use Expected Finish Dates                                 |     | Default |
| Schedule automatically when a change affects dates        | (?) | Help    |
| Level resources during scheduling                         |     |         |
| Recalculate assignment costs after scheduling             |     |         |
| When scheduling progressed activities use                 | -   |         |
| Retained Logic     O Progress Override     O Actual Dates |     |         |
| Calculate start-to-start lag from                         |     |         |
| Early Start     C Actual Start                            |     |         |
| Define critical activities as                             | -   |         |
| C Total Float less than or equal to                       |     |         |
| Ob                                                        |     |         |
| C Longest Path                                            |     |         |
| Calculate float based on finish date of                   | -   |         |
| Each project     Opened projects                          |     |         |
| Compute Total Float as                                    | -   |         |
| Finish Float = Late Finish - Early Finish                 |     |         |
| Calendar for scheduling Relationship Lag                  |     |         |
| Produces and Arthuits Colorador                           |     |         |

# **#7 Schedule Option is set to Retained Logic**

The only acceptable scheduling option for "scheduling progressed activities" is *Retained Logic*. This is the Primavera default setting.

#### **Steps:**

\_

- 1. From the Menu bar, click *Tools*.
- 2. Click Schedule.
- 3. Click Options.
- 4. Verify *Retained Logic* is selected.

Why the Requirement? The contract requires that the schedule calculations retain the logic between predecessors and successors even if the successor activity starts and the successor has not finished. "Progress Override" is not allowed.

|   | General Advanced                                          |          | Close   |
|---|-----------------------------------------------------------|----------|---------|
|   | Ignore relationships to and from other projects           | 0        | Cancel  |
|   | Make open-ended activities critical                       |          |         |
|   | Use Expected Finish Dates                                 |          | Default |
|   | Schedule automatically when a change affects dates        | <b>?</b> | Help    |
| I | Level resources during scheduling                         |          |         |
| I | Recalculate assignment costs after scheduling             |          |         |
|   | When scheduling progressed activities use                 |          |         |
| 1 | Retained Logic     O Progress Override     O Actual Dates |          |         |
|   | Calculate start-to-start lag from                         |          |         |
|   | Early Start     C Actual Start                            |          |         |
|   | Define critical activities as                             |          |         |
|   | C Total Float less than or equal to                       |          |         |
|   | Oh                                                        |          |         |
|   | C Longest Path                                            |          |         |
|   | Calculate float based on finish date of                   |          |         |
|   | Each project     Opened projects                          |          |         |
|   | Compute Total Float as                                    |          |         |
|   | Finish Float = Late Finish - Early Finish                 |          |         |
|   | Calendar for scheduling Relationship Lag                  |          |         |
|   | Predecessor Activity Calendar                             |          |         |
|   |                                                           |          |         |

# #8 Schedule Cost Loaded using Lump Sum Labor Resource

Cost will be tracked using a single lump sum resource. The resource will need to have a price/unit of \$1/hr, have the setting "Calculate Cost from Units" checked, and a default units/time of 8hrs/day.

#### **Steps:**

- 1. Navigate to the *Resources* window.
- Run the filter, Current Project's Resources:
   View > Filter By > Current Project's Resources
- 3. Highlight the lump sum resource, click on the *Details* tab.
- 4. Verify the resource is *Labor*, *Default units/time* = 8h/d, and *Calculate costs from units* is checked.

| General | Codes Deta     | ils Units & Prices | Roles  | Notes | Progress Reporter       |            |   |                                                           |   |
|---------|----------------|--------------------|--------|-------|-------------------------|------------|---|-----------------------------------------------------------|---|
| Resour  | се Туре        |                    |        |       |                         |            |   | Profile                                                   |   |
| • La    | bort           | C No               | nlabor |       | C Materia<br>Unit of Me | l<br>asure |   | Calendar  Calendar  LUMPSUM - Cal-9  Default Units / Time |   |
| Curren  | cy and Overtin | ne                 |        |       |                         |            |   | j8n/d                                                     | / |
| Curr    | rency          |                    |        |       |                         | _          |   | Auto Compute Actuals                                      |   |
|         | ar             |                    |        |       |                         |            | < | Calculate costs from units                                |   |
|         | Overtime Allov | ved                |        |       |                         |            |   |                                                           |   |
|         | Overtime Fa    | ctor               | ]      |       |                         |            |   |                                                           |   |

- 5. Click on the Units & Prices tab.
- 6. Verify the *Price/Unit* is \$1/h.
- 7. Click on Units & Prices tab.
- 8. Ensure the Auto Compute Actuals and Calculate Costs from Units are both checked.

| General            | Codes  | Details | Units &  | Prices | Roles | Notes   | Prog  | ress Rep | orter     |     |
|--------------------|--------|---------|----------|--------|-------|---------|-------|----------|-----------|-----|
| Shift Cal          | endar: | 10      | 3        |        |       | Sh      | lift: | 1 🌲      |           |     |
| Effective          | e Date |         | $\nabla$ |        | Max   | Units / | Time  |          | Price / U | nit |
| <mark></mark> 01–J | an-04  |         |          |        |       |         | 0h/d  |          | \$1.0     | )/h |
|                    |        |         |          |        |       |         |       |          |           |     |
|                    |        |         |          |        |       |         |       |          |           |     |
|                    |        |         |          |        |       |         |       |          |           |     |
|                    |        |         |          |        |       |         |       |          |           |     |
|                    |        |         |          |        |       |         |       |          |           |     |
|                    |        |         |          |        |       |         |       |          |           |     |
|                    |        |         |          |        |       |         |       |          |           |     |
|                    |        |         |          |        |       |         |       |          |           |     |
|                    |        |         |          |        |       |         |       |          |           |     |
|                    |        |         |          |        |       |         |       |          |           |     |

### Why the Requirement? The lump sum resource allows the contractor to cost load activities as required by contract and successfully import into QCS/RMS.

# **#9 Activity ID values do not exceed 10 characters**

Activity IDs may not exceed 10 characters. If the Activity IDs exceed 10 characters, the SDEF converter will truncate the first 10 characters.

#### **Steps:**

(

(

- 1. Open the project.
- 2. Navigate to the *Activities* window.
- 3. Confirm the Activity ID column is visible.
- 4. Confirm all Activity IDs do not exceed 10 characters.

|           | Activi      | ties                                      |                      |                       |                        |
|-----------|-------------|-------------------------------------------|----------------------|-----------------------|------------------------|
|           | 6 B. I      | I 🔁 🛏 🕫 🔲 🖪 🖷 🦉 🤅                         | . 👗                  | <b>F</b> 🕅 🕅          | 7 🗖                    |
|           | - Leyout: ( | Classic WBS Layout                        | F                    | Filter: All Activi    | ties                   |
|           | Activity ID | C Activity Name                           | Original<br>Duration | Remaining<br>Duration | Schedule %<br>Complete |
|           | 1010        | Create Preliminary Project Schedule       | 11d                  | 11d                   | 0%                     |
|           | 1020        | Create Submittal Register                 | 12d                  | 12d                   | 0%                     |
|           | 10300010    | 125 Preson & Mutual Understanding Meeting | 1d                   | 1d                    | 0%                     |
|           | 1060        | Demo Pavement and Concrete, Concrete ar   | 5d                   | 5d                    | 0%                     |
|           | 1070        | Clear and Excavate Building Site          | 6d                   | 6d                    | 0%                     |
|           | 1080        | New fill to Bottom of Footings            | 6d                   | 6d                    | 0%                     |
|           | 1300        | Submit NOI                                | 1d                   | 1d                    | 0%                     |
|           | 1310        | Install SWPPP Materials                   | 2d                   | 2d                    | 0%                     |
| $\subset$ | 13154564    | 566 Mahtain SWPPP Materials               | 2d                   | 2d                    | 0%                     |
|           | 1330        | Secure Excavation Clearance Request       | 4d                   | 4d                    | 0%                     |
|           | 1470        | Detail/Submit Structural Steel            | 48d                  | 48d                   | 0%                     |
|           | 1480        | Detail/Submit HVAC Units                  | 111d                 | 111d                  | 0%                     |
|           | 1490        | COE Approve Structural Steel Shop Dwgs    | 30d                  | 30d                   | 0%                     |
|           | 1500        | COE Approve Reinforcing Steel Shop Dwgs   | 30d                  | 30d                   | 0%                     |
|           | 1510        | COE Approve Roof Truss Shop Dwgs          | 30d                  | 30d                   | 0%                     |
|           | 1520        | COE Approve Blast and Alum Window Mater   | 30d                  | 30d                   | 0%                     |
|           | 1530        | COE Approve Mech & Elec UG Materials      | 30d                  | 30d                   | 0%                     |
|           | 1540        | Order / Passius Structural Steel          | FUC                  | FUC                   | 0%                     |

Why the Requirement? The SDEF conversion file cuts off Activity IDs after 10 characters. Duplicate Activity IDs may be created for the Project. RMS will not accept or import duplicate Activity IDs.

Note: Manually adjust the Activity ID column width to approximately 11 characters. This will help quickly identify the Activity IDs that contain too many characters.

### #10 Activity Name values do not exceed 30 characters

Activity Names should not exceed 30 characters. If the Activity Names do exceed 30 characters, the SDEF converter will truncate after the first 30 characters. If the primary Activity description detail is contained in the first 30 characters, additional characters may be used for use in the Primavera software at the discretion of USACE.

#### **Steps:**

- 1. Open the Project.
- 2. Navigate to the *Activities* window.
- 3. Confirm the Activity Name column is visible.
- 4. Confirm all Activity Names do not exceed 30 characters.

| Activities                                          |                                          |                      |                       |                        |
|-----------------------------------------------------|------------------------------------------|----------------------|-----------------------|------------------------|
| 5 B. I                                              | 1 🖻 🛏 🕫 🐚 🖧 🗃                            | á 📕 (                | 1 🗖                   | 7 🗖 🖠                  |
| V Layout: Classic WBS Layout Filter: All Activities |                                          |                      |                       |                        |
| Activity ID                                         | Activity Name                            | Original<br>Duration | Remaining<br>Duration | Schedule %<br>Complete |
| 1010                                                | Create Preliminary Project Schedule      | 11d                  | 11d                   | 0%                     |
| 1020                                                | Create Submittal Register                | 12d                  | 12d                   | 0%                     |
| 1030                                                | Precon & Mutual Understanding Meeting    | 1d                   | 1d                    | 0%                     |
| 1060                                                | Demo Pavement and Concrete, Concrete and | <b>5</b> d           | 5d                    | 0%                     |
| 1070                                                | Clear and Excavate Building Site         | 6d                   | 6d                    | 0%                     |
| 1080                                                | New fill to Bottom of Footings           | 6d                   | 6d                    | 0%                     |
| 1300                                                | Submit NOI                               | 1d                   | 1d                    | 0%                     |
| 1310                                                | Install SWPPP Materials                  | 2d                   | 2d                    | 0%                     |
| 1315                                                | Maintain SWPPP Materials                 | 2d                   | 2d                    | 0%                     |
| 1330                                                | Secure Excavation Clearance Request      | 4d                   | 4d                    | 0%                     |
| 1470                                                | Detail/Submit Structural Steel           | 48d                  | 48d                   | 0%                     |
| 1480                                                | Detail/Submit HVAC Units                 | 111d                 | 111d                  | 0%                     |
| 1490                                                | COE Approve Structural Steel Shop Dwgs   | 30d                  | 30d                   | 0%                     |
| 1500                                                | COE Approve Reinforcing Steel Shop Dwgs  | 30d                  | 30d                   | 0%                     |
| 1510                                                | COE Approve Roof Truss Shop Dwgs         | 30d                  | 30d                   | 0%                     |
| 1520                                                | CUE Approve Blast and Alum Window Maten  | 30d                  | 30d                   | 0%                     |
| 1530                                                | COE Approve Mech & Elec OG Materials     | 30d                  | 30d                   | 0%                     |
| 1540                                                | Order/Receive Structural Steel           | 30d                  | 30d                   | 0%                     |
| 1550                                                | Order/Receive Reinforcing Steel          | 30d                  | 30d                   | 0%                     |

Why the Requirement? The SDEF conversion file drops off Activity Names after 30 characters. During the import process to RMS "like" activities will be difficult or impossible to distinguish and may cause confusion especially during the pay estimate process.

Note: Manually adjust the Activity Name column width to approximately 31 characters. This will help quickly identify the Activity Names that contain too many characters.